Сору

1

2

3

富士施樂『八達通』自助影印服務使用指示 FUJI XEROX Octopus Self Copy Service Operation

## 請先插入八達通卡 Insert Octopus Card for Copying

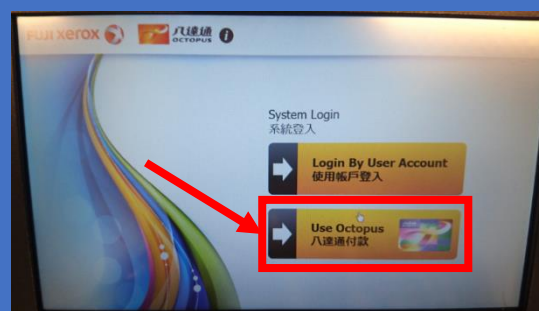

 A. 在八達通收費器中選取【八達 通付款】
 Select [Use Octopus] on Octopus Processor

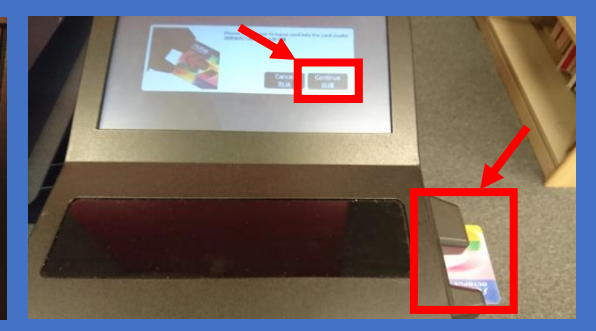

 II. 於機身右邊插入八達通卡並在 收費器上按【繼續】
 Insert Octopus card and click
 [Confirm] on Octopus Processor

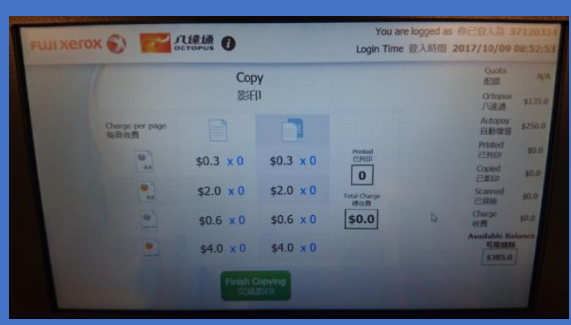

FUJI Xerox 🌒

 III. 當收費器顯示八達通卡的可用 結餘後,便可開始影印。
 Octopus Processor will show the Available Balance

## 開始影印文件 Making Copy

- 在影印機主畫面選取【複印】
  Select [Copy] on the Menu of the Copier
- II. 打開影印機蓋 Open cover 或 or 放入原稿 (如用入紙器原稿正面請向上放)
   Place Original (put the original face up at the feeder)
- III. 用數字鍵輸入影印數量 Input no. of copy
- Ⅳ. 選擇單面或雙面 Select 1 or 2 Sided Copying
- V. 按開始鍵進行影印 Press Start to copy

| Сору                   |      |   |       |           |
|------------------------|------|---|-------|-----------|
| uest Use a valid card. |      |   |       | E II Sto  |
| 0                      | Сору |   | Reset | Start     |
| Quantity               | 1    | 2 | 3     |           |
| 1                      | 4    | 5 | 6     |           |
|                        | 7    | 8 | 9     |           |
|                        |      | 0 | ×     |           |
| Output Color           |      |   |       |           |
| 2 Sided Copying        |      |   |       | 1→1 Sided |

## 影印完畢後,請取回八達通卡 Remove Octopus card after copying

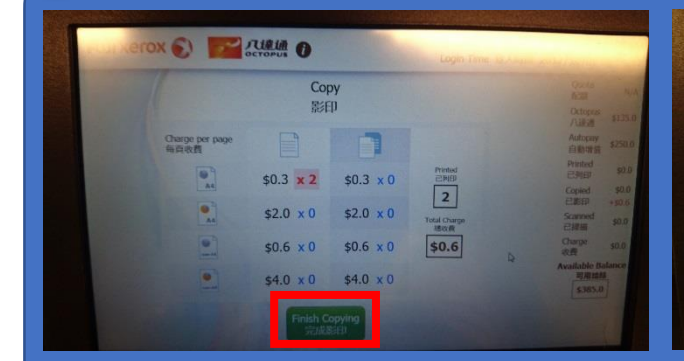

 A. 在八達通收費器中選取【完成影印】
 Select [Finish Copying] on Octopus Processor

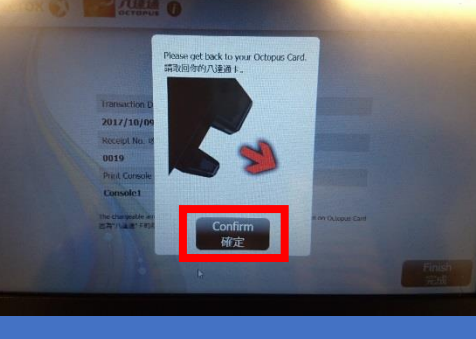

 II. 在八達通收費器中選取【確 定】
 Select [Confirm] on Octopus Processor

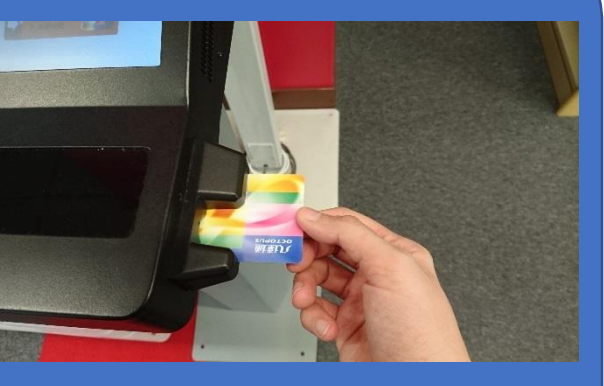

## III. 取回八達通卡 Remove Octopus card